# Лазерный МФП

## Краткое руководство

## Копирование

# Выполнение ускоренного копирования

 Загрузите исходный документ лицевой стороной вверх, короткой стороной вперед в устройство автоматической подачи или лицевой стороной вниз на стекло экспонирования сканера.

**Примечание.** Не загружайте открытки, фотографии, небольшие документы, прозрачные пленки, фотобумагу или тонкие листы (например, вырезки из журналов) в устройство автоматической подачи. Помещайте такие оригиналы на стекло экспонирования сканера.

- 2 При загрузке документа в устройство автоматической подачи отрегулируйте положение направляющих для бумаги.
- 3 На панели управления принтера нажмите кнопку .
- 4 Если документ размещен на стекле сканера, нажмите кнопку **Завершить задание** для возврата на начальный экран.

# Копирование с использованием УАПД

1 Загрузите оригинал документа лицевой стороной вверх, короткой стороной вперед в УАПД.

**Примечание.** Не загружайте открытки, фотографии, небольшие документы, прозрачные пленки, фотобумагу или тонкие листы (например, вырезки из журналов) в устройство автоматической подачи. Помещайте такие оригиналы на стекло экспонирования сканера.

- 2 Отрегулируйте положение направляющих для бумаги.
- 3 На начальном экране нажмите кнопку Копия или введите количество копий с помощью клавиатуры. Отображается экран режима копирования.
- 4 Выполните требуемые изменения параметров.
- 5 Нажмите кнопку Копировать.

# Копирование с помощью стекла сканера

- Поместите оригинал документа лицевой стороной вниз в левый верхний угол стекла экспонирования сканера.
- 2 На начальном экране нажмите кнопку Копия или введите количество копий с помощью клавиатуры. Отображается экран режима копирования.
- 3 Выполните требуемые изменения параметров.
- 4 Нажмите кнопку Копировать.
- 5 Если необходимо отсканировать большее количество страниц, поместите следующий документ на стекло сканера, а затем нажмите кнопку Сканировать следующую страницу.
- 6 Нажмите кнопку Завершить задание для возврата на начальный экран.

# Передача по электронной почте

## Отправка электронного сообщения с помощью сенсорного экрана

 Загрузите исходный документ лицевой стороной вверх, короткой стороной вперед в устройство автоматической подачи или лицевой стороной вниз на стекло экспонирования сканера.

Примечание. Не загружайте открытки, фотографии, небольшие документы, прозрачные пленки, фотобумагу или тонкие листы (например, вырезки из журналов) в устройство автоматической подачи. Помещайте такие оригиналы на стекло экспонирования сканера.

- 2 При загрузке документа в устройство автоматической подачи отрегулируйте положение направляющих для бумаги.
- 3 На начальном экране нажмите кнопку Эл. почта.
- 4 Введите адрес электронной почты или номер быстрого доступа.

Чтобы ввести дополнительных получателей, нажмите кнопку **Следующий адрес**, а затем введите адрес или код быстрого доступа, который необходимо добавить.

5 Нажмите кнопку Передать по электронной почте.

## Передача сообщения электронной почты с использованием кода быстрого доступа

 Загрузите исходный документ лицевой стороной вверх, короткой стороной вперед в устройство автоматической подачи или лицевой стороной вниз на стекло экспонирования сканера.

**Примечание.** Не загружайте открытки, фотографии, небольшие документы, прозрачные пленки, фотобумагу или тонкие листы (например, вырезки из журналов) в устройство автоматической подачи. Помещайте такие оригиналы на стекло экспонирования сканера.

- 2 При загрузке документа в устройство автоматической подачи отрегулируйте положение направляющих для бумаги.
- **3** Нажмите **1**, а затем с помощью клавиатуры введите код быстрого доступа.

Чтобы ввести дополнительных получателей, нажмите кнопку **Следующий адрес**, а затем введите адрес или код быстрого доступа, который необходимо добавить.

4 Нажмите кнопку Передать по электронной почте.

# Передача сообщения электронной почты с

## использованием адресной книги

 Загрузите оригинал документа лицевой стороной вверх, короткой стороной вперед в УАПД или лицевой стороной вниз на стекло экспонирования сканера.

Примечание. Не загружайте в УАПД почтовые открытки, фотокарточки, документы небольшого формата, прозрачные пленки, фотобумагу и документы на тонкой бумаге (например, вырезки из журналов). Помещайте такие документы на стекло экспонирования сканера.

- **2** При загрузке документа в УАПД отрегулируйте положение направляющих для бумаги.
- 3 На начальном экране нажмите Электронная почта.
- 4 Нажмите Поиск в адресной книге.
- 5 Введите нужное имя или его часть, затем нажмите **Поиск**.
- 6 Нажмите имя, которое требуется добавить в поле "Назначение:".

Для ввода дополнительных получателей нажмите Следующий адрес, а затем введите требуемый адрес или номер быстрого доступа, либо воспользуйтесь поиском в адресной книге.

7 Нажмите Передать по электронной почте.

## Работа с факсом

# Отправка факса с помощью панели управления принтера

 Загрузите исходный документ лицевой стороной вверх, короткой стороной вперед в устройство автоматической подачи или лицевой стороной вниз на стекло экспонирования сканера.

Примечание. Не загружайте открытки, фотографии, небольшие документы, прозрачные пленки, фотобумагу или тонкие листы (например, вырезки из журналов) в устройство автоматической подачи. Помещайте такие оригиналы на стекло экспонирования сканера.

- 2 При загрузке документа в устройство автоматической подачи отрегулируйте положение направляющих для бумаги.
- 3 На начальном экране нажмите кнопку Факс.
- 4 Введите номер или номер быстрого доступа с помощью сенсорного экрана или клавиатуры.

Чтобы добавить получателей, нажмите кнопку Следующий номер, а затем введите номер телефона или код быстрого доступа получателя, или выполните поиск в адресной книге.

Примечание. Чтобы вставить паузу при наборе в номер факса, нажмите . Для обозначения паузы при наборе в поле "Отправить факс" отображается запятая. Эта функция удобна в том случае, если сначала требуется набрать номер внешней линии.

5 Нажмите кнопку Передать по факсу.

## Передача факса с компьютера

Передача факса с компьютера позволяет отправлять электронные документы, не отходя от рабочего стола. Эта возможность обеспечивает передачу документов по факсу непосредственно из прикладных программ.

**Примечание.** Для выполнения этой функции на компьютере необходимо установить для принтера драйвер PostScript.

- 1 В программе выберите Файл → Печать.
- **2** В окне "Печать" выберите принтер, а затем нажмите кнопку **Свойства**.
- **3** Выберите вкладку **Другие параметры**, а затем выберите параметр **Факс**.
- 4 Нажмите кнопку **OK**, а затем снова нажмите кнопку **OK**.
- 5 На экране "Факс" введите имя и номер получателя факса.
- 6 Нажмите кнопку Отправить.

# Сканирование с передачей по адресу FTP

## Сканирование с передачей по адресу FTP с использованием клавиатуры

 Загрузите исходный документ лицевой стороной вверх, короткой стороной вперед в устройство автоматической подачи или лицевой стороной вниз на стекло экспонирования сканера.

Примечание. Не загружайте открытки, фотографии, небольшие документы, прозрачные пленки, фотобумагу или тонкие листы (например, вырезки из журналов) в устройство автоматической подачи. Помещайте такие оригиналы на стекло экспонирования сканера.

- 2 При загрузке документа в устройство автоматической подачи отрегулируйте положение направляющих для бумаги.
- **3** На начальном экране нажмите **FTP**.
- **4** Введите адрес FTP.
- 5 Нажмите кнопку Передать по факсу.

## Сканирование на адрес FTP с использованием кода быстрого доступа

 Загрузите исходный документ лицевой стороной вверх, короткой стороной вперед в устройство автоматической подачи или лицевой стороной вниз на стекло экспонирования сканера.

Примечание. Не загружайте открытки, фотографии, небольшие документы, прозрачные пленки, фотобумагу или тонкие листы (например, вырезки из журналов) в устройство автоматической подачи. Помещайте такие оригиналы на стекло экспонирования сканера.

- 2 При загрузке документа в устройство автоматической подачи отрегулируйте положение направляющих для бумаги.
- **3** Нажмите #, а затем введите код быстрого доступа к FTP.
- 4 Нажмите кнопку Передать по факсу.

## Сканирование с передачей по FTP с использованием адресной книги

1 Загрузите оригинал документа лицевой стороной вверх, короткой стороной вперед в УАПД или лицевой стороной вниз на стекло экспонирования сканера.

Примечание. Не загружайте в УАПД почтовые открытки, фотокарточки, документы небольшого формата, прозрачные пленки, фотобумагу и документы на тонкой бумаге (например, вырезки из журналов). Помещайте такие оригиналы на стекло экспонирования сканера.

- **2** При загрузке документа в УАПД отрегулируйте положение направляющих для бумаги.
- 3 При отображении начального экрана нажмите пункт FTP.
- 4 Нажмите Поиск в адресной книге.
- 5 Введите нужное имя или его часть, затем нажмите **Поиск**.

- **6** Нажмите имя, которое требуется добавить в поле "Кому:".
- 7 Нажмите Передать.

## Сканирование на компьютер или флэшдиск

### Сканирование на компьютер

1 В поле адреса в обозревателе введите IP-адрес принтера.

**Примечание.** Если IP-адрес принтера неизвестен, распечатайте страницу настроек сети и в разделе TCP/IP найдите IP-адрес принтера.

- 2 Выберите Профиль сканирования.
- **3** Выберите пункт **Создать профиль сканирования**.

**Примечание.** Для создания профиля сканирования на компьютере должно быть установлено программное обеспечение Java.

- 4 Выберите параметры сканирования, а затем нажмите кнопку **Далее**.
- 5 На компьютере выберите папку, в которую требуется сохранять выходной файл, полученный в результате сканирования.
- 6 Введите имя сканирования.

Имя сканирования - это имя, которое отображается в списке "Профиль сканирования" на дисплее.

- 7 Нажмите кнопку Submit.
- **8** Просмотрите указания на экране "Профиль сканирования".

При выборе "Отправить" автоматически назначается код быстрого доступа. По завершении подготовки к сканированию документов можно воспользоваться этим кодом.

9 Загрузите исходный документ лицевой стороной вверх, короткой стороной вперед в устройство автоматической подачи или лицевой стороной вниз на стекло экспонирования сканера.

**Примечание.** Не загружайте открытки, фотографии, небольшие документы, прозрачные пленки, фотобумагу или тонкие листы (например, вырезки из журналов) в устройство автоматической подачи. Помещайте такие оригиналы на стекло экспонирования сканера.

- 10 При загрузке документа в устройство автоматической подачи отрегулируйте положение направляющих для бумаги.
- 11 Нажмите . , а затем с помощью клавиатуры введите код быстрого доступа или нажмите Отложенные задания на начальном экране и нажмите Профили.
- 12 После ввода номера кода быстрого доступа на сканере запускается операция сканирования и документ передается в указанный пользователем каталог или приложение. Если нажать **Профили** на начальном экране, выберите код быстрого доступа в списке.
- 13 Нажмите Завершить задание.
- 14 Просмотрите файл на компьютере.

Результирующий файл сохраняется в указанном пользователем месте или открывается в указанной программе.

## Сканирование на флэш-диск

 Загрузите исходный документ лицевой стороной вверх, короткой стороной вперед в устройство автоматической подачи или лицевой стороной вниз на стекло экспонирования сканера.

Примечание. Не загружайте открытки, фотографии, небольшие документы, прозрачные пленки, фотобумагу или тонкие листы (например, вырезки из журналов) в устройство автоматической подачи. Помещайте такие оригиналы на стекло экспонирования сканера.

2 При загрузке документа в устройство автоматической подачи отрегулируйте положение направляющих для бумаги.

- **3** Вставьте флэш-диск в порт USB на передней панели принтера.
- 4 Нажмите Сканировать в USB.
- 5 Выберите размер и файл, который требуется сканировать.
- 6 Нажмите Сканировать.

## Устранение замятий

Сообщение о замятии отображается на дисплее панели управления с указанием области в принтере, где произошло замятие. Если застряло несколько страниц, отображается количество застрявших страниц.

## 200-201 Замятия бумаги

1 Откройте дверцу А, нажав на фиксатор вверх и опустив дверцу.

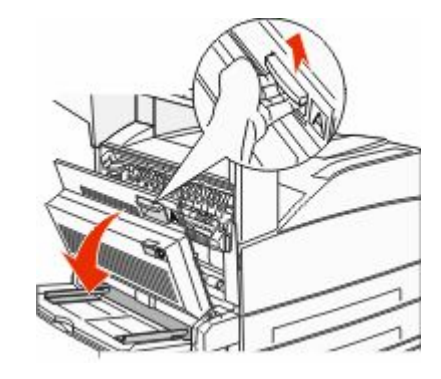

ВНИМАНИЕ-ГОРЯЧАЯ ПОВЕРХНОСТЬ: Внутренние детали принтера могут сильно нагреваться. Во избежание ожогов при прикосновении к горячим поверхностям подождите, пока поверхность остынет.

#### 2 Потяните застрявшую бумагу на себя.

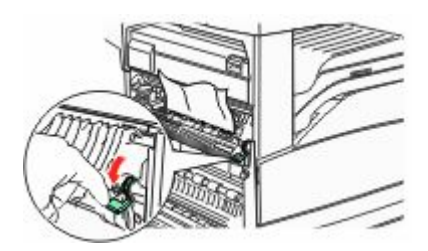

Примечание. Если застрявшая бумага сразу не сдвигается с места, прекратите тянуть. Нажмите вниз и потяните зеленый рычаг, чтобы упростить извлечение застрявшей бумаги. Убедитесь в том, что извлечены все обрывки бумаги.

3 Закройте дверцу А.

## 202 Застряла бумага

#### Устранение замятия в области А

 Откройте дверцу А, нажав на фиксатор вверх и опустив дверцу.

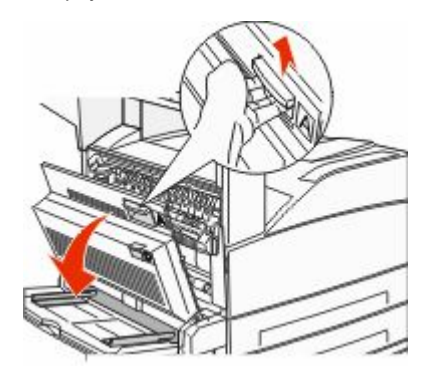

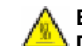

#### ВНИМАНИЕ-ГОРЯЧАЯ

• ПОВЕРХНОСТЬ: Внутренние детали принтера могут сильно нагреваться. Во избежание ожогов при прикосновении к горячим поверхностям подождите, пока поверхность остынет.

#### 2 Потяните застрявшую бумагу на себя.

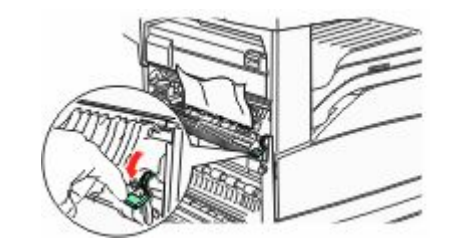

Примечание. Если застрявшая бумага сразу не сдвигается с места, прекратите тянуть. Нажмите вниз и потяните зеленый рычаг, чтобы упростить извлечение застрявшей бумаги. Убедитесь в том, что извлечены все обрывки бумаги.

3 Закройте дверцу А.

#### Очистка зоны В

1 Откройте дверцу В.

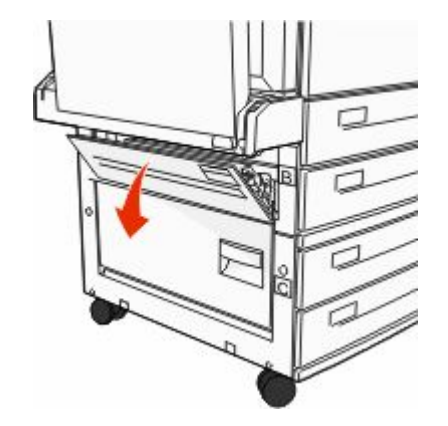

2 Потяните застрявшую бумагу на себя.

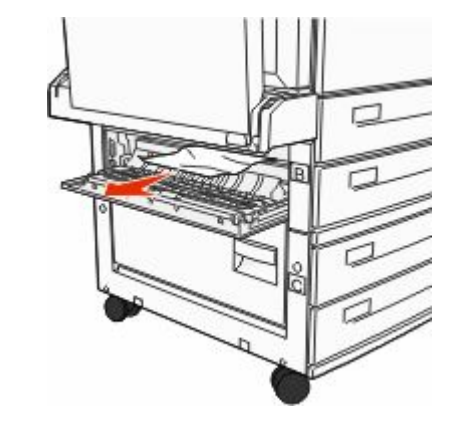

3 Закройте дверцу В.

## 203, 230-231 Застряла бумага

### 203 Застряла бумага

1 Откройте дверцу А, нажав на фиксатор вверх и опустив дверцу.

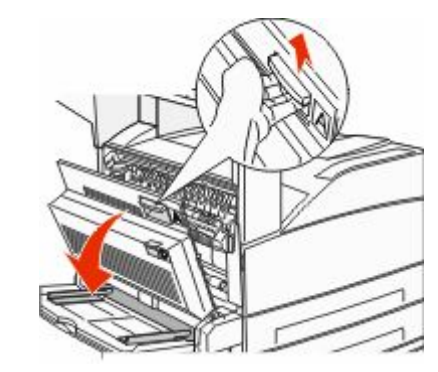

ВНИМАНИЕ-ГОРЯЧАЯ ПОВЕРХНОСТЬ: Внутренние детали принтера могут сильно нагреваться. Во избежание ожогов при прикосновении к горячим поверхностям подождите, пока поверхность остынет. **2** Откройте дверцу E, нажав на защелку и опустив дверцу.

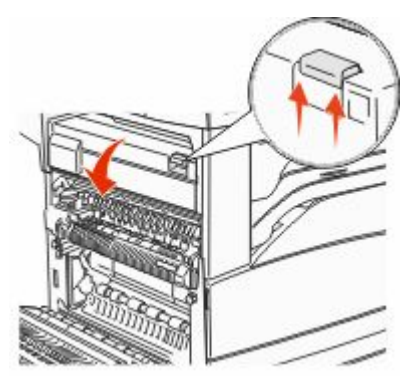

3 Потяните застрявшую бумагу вверх.

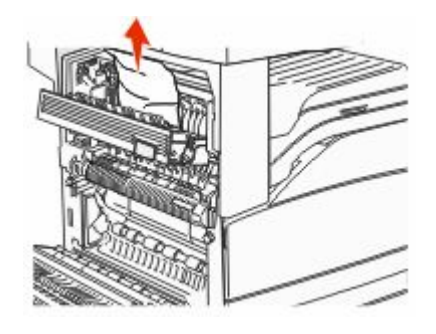

- 4 Закройте дверцу Е.
- 5 Закройте дверцу А.

### 230 Застряла бумага

**1** Откройте дверцу D.

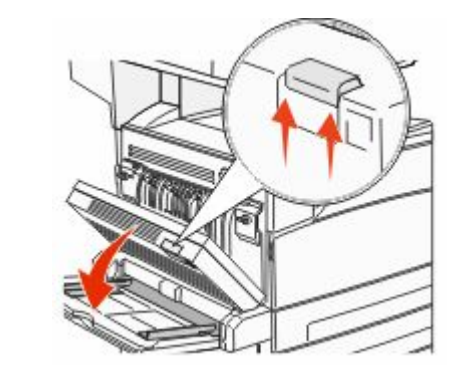

2 Извлеките замятую бумагу.

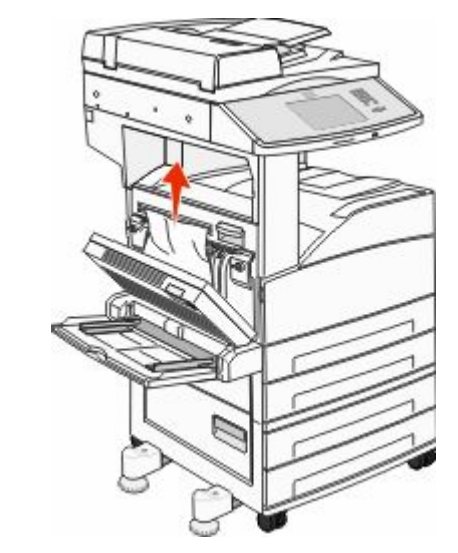

**3** Закройте дверцу D.

**4** Откройте дверцу А, нажав на фиксатор вверх и опустив дверцу.

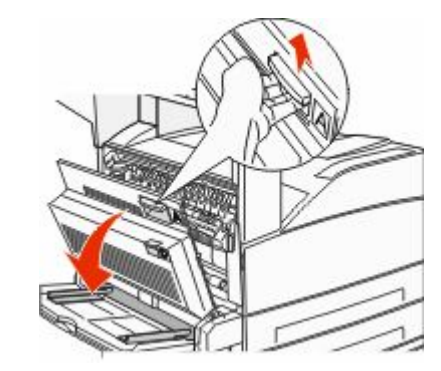

ВНИМАНИЕ-ГОРЯЧАЯ ПОВЕРХНОСТЬ: Внутренние детали принтера могут сильно нагреваться. Во избежание ожогов при прикосновении к горячим поверхностям

подождите, пока поверхность остынет.

**5** Откройте дверцу E, нажав на защелку и опустив дверцу.

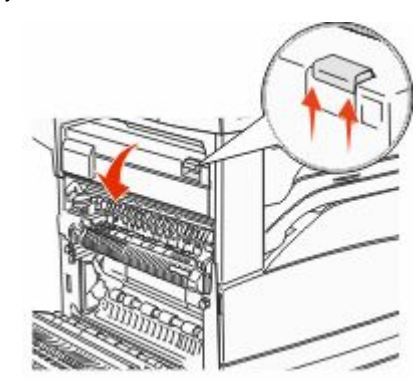

6 Потяните застрявшую бумагу вверх.

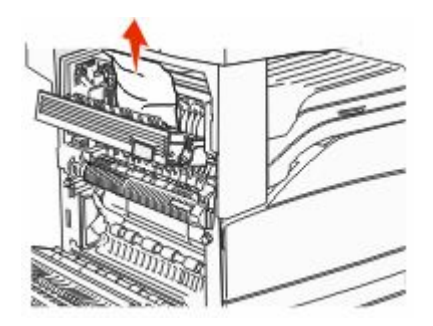

- 7 Закройте дверцу Е.
- 8 Закройте дверцу А.

### 231 Застряла бумага

1 Откройте дверцу D.

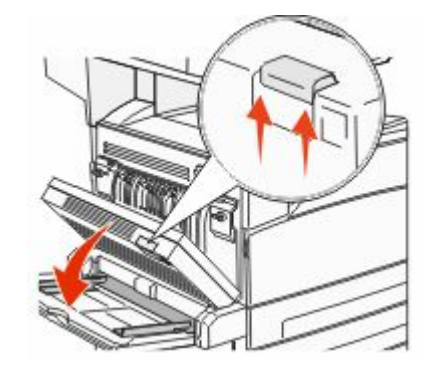

2 Извлеките замятую бумагу.

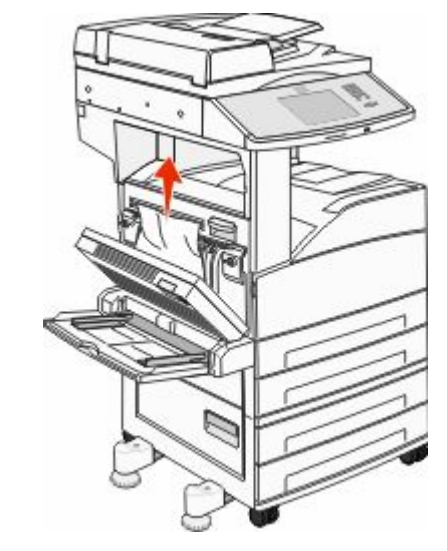

- **3** Закройте дверцу D.
- 4 Откройте дверцу А, нажав на фиксатор вверх и опустив дверцу.

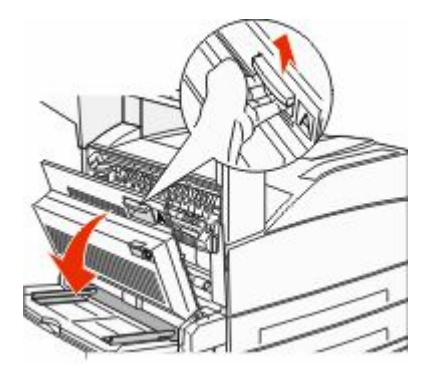

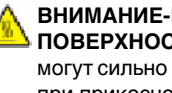

ВНИМАНИЕ-ГОРЯЧАЯ ПОВЕРХНОСТЬ: Внутренние детали принтера

могут сильно нагреваться. Во избежание ожогов при прикосновении к горячим поверхностям подождите, пока поверхность остынет.

5 Потяните застрявшую бумагу на себя.

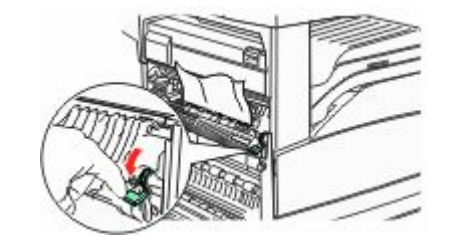

Примечание. Если застрявшая бумага сразу не сдвигается с места, прекратите тянуть. Нажмите вниз и потяните зеленый рычаг, чтобы упростить извлечение застрявшей бумаги. Убедитесь в том, что извлечены все обрывки бумаги.

6 Закройте дверцу А.

## 24х Замятие бумаги

#### Замятие в лотке 1

1 Выньте лоток 1 из принтера.

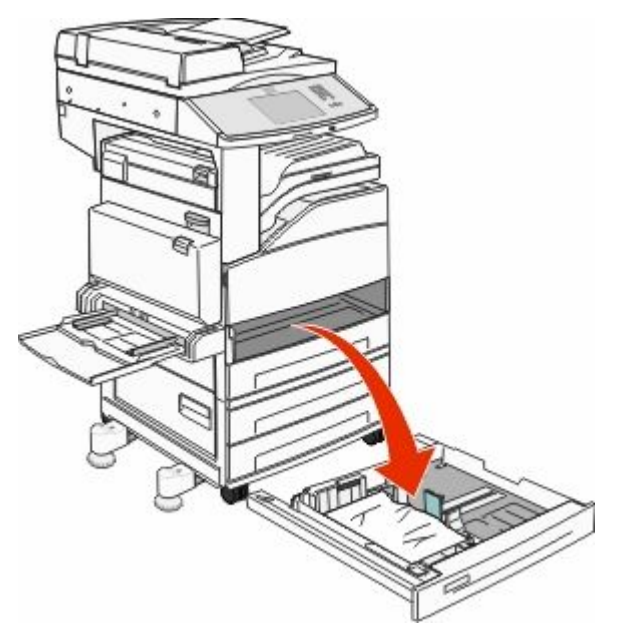

2 Извлеките замятую бумагу.

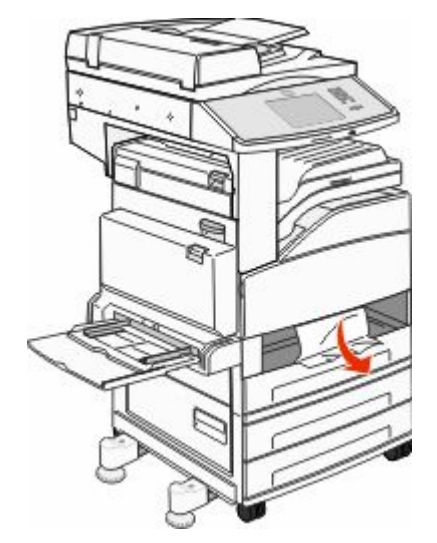

3 Установите лоток 1.

Если удалены все замятые страницы, принтер возобновит печать.

#### Устранение замятия в области А

 Откройте дверцу А, нажав на фиксатор вверх и опустив дверцу.

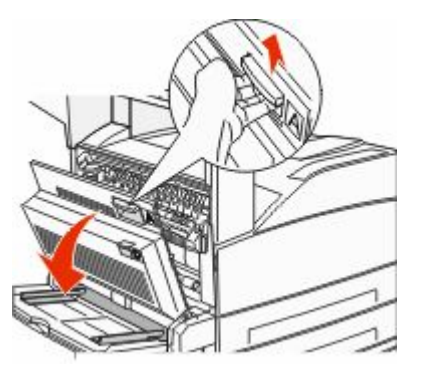

#### ВНИМАНИЕ-ГОРЯЧАЯ

• ПОВЕРХНОСТЬ: Внутренние детали принтера могут сильно нагреваться. Во избежание ожогов при прикосновении к горячим поверхностям подождите, пока поверхность остынет.

#### 2 Потяните застрявшую бумагу на себя.

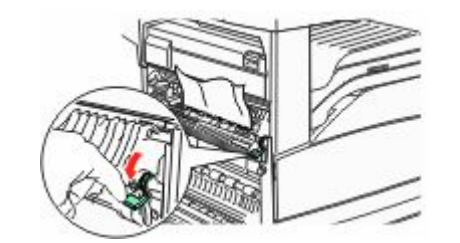

**Примечание.** Если застрявшая бумага сразу не сдвигается с места, прекратите тянуть. Нажмите вниз и потяните зеленый рычаг, чтобы упростить извлечение застрявшей бумаги. Убедитесь в том, что извлечены все обрывки бумаги.

3 Закройте дверцу А.

### Очистка зоны В

1 Откройте дверцу В.

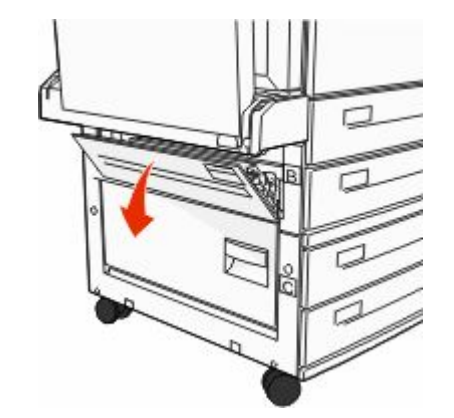

#### 2 Потяните застрявшую бумагу на себя.

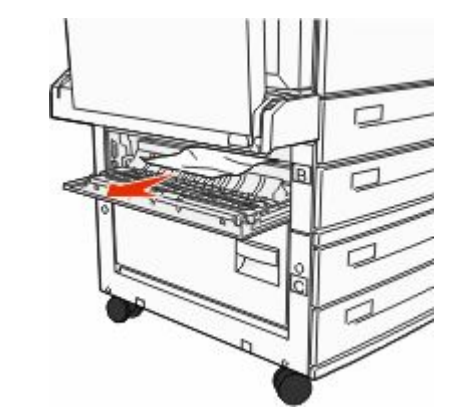

- 3 Закройте дверцу В.
- 4 Нажмите Продолжить.

### Очистка зоны С

1 Откройте дверцу С.

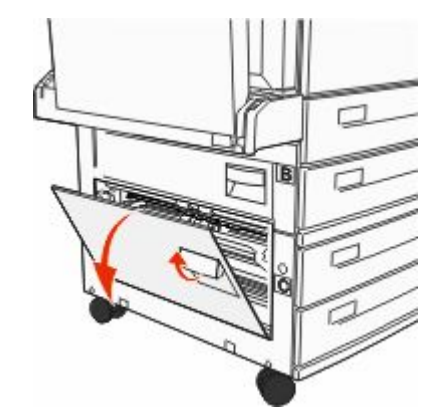

#### 2 Потяните застрявшую бумагу на себя.

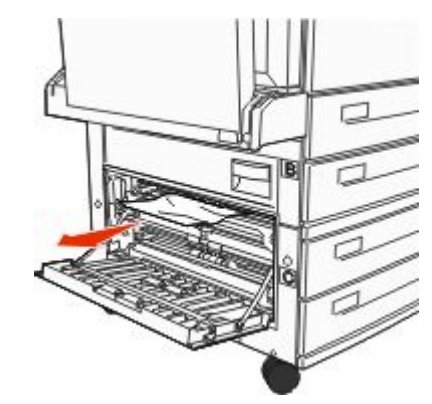

- 3 Закройте дверцу С.
- 4 Нажмите Продолжить.

## Замятие бумаги 250

 Извлеките бумагу из многоцелевого устройства подачи.

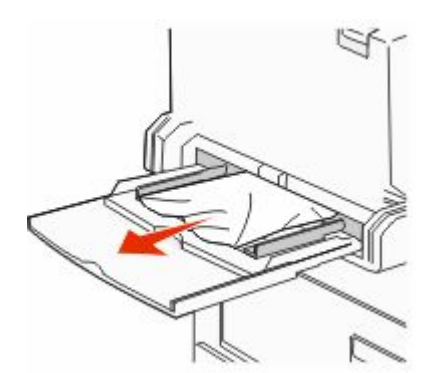

- 2 Изогните стопку бумаги несколько раз в разные стороны для разделения листов, затем пролистайте ее. Не следует складывать или сминать бумагу. Выровняйте края стопки на плоской поверхности.
- 3 Загрузите бумагу в многоцелевое устройство подачи.
- 4 Сдвиньте направляющую бумаги так, чтобы она касалась края стопки бумаги.

### Замятия бумаги 280-282

#### 280-281 Застряла бумага

1 Откройте дверцу А, нажав на фиксатор вверх и опустив дверцу.

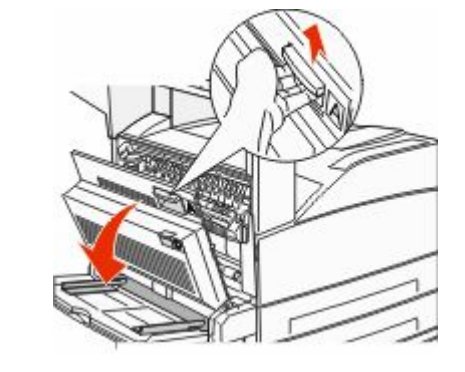

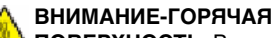

• ПОВЕРХНОСТЬ: Внутренние детали принтера могут сильно нагреваться. Во избежание ожогов при прикосновении к горячим поверхностям подождите, пока поверхность остынет.

2 Потяните застрявшую бумагу на себя.

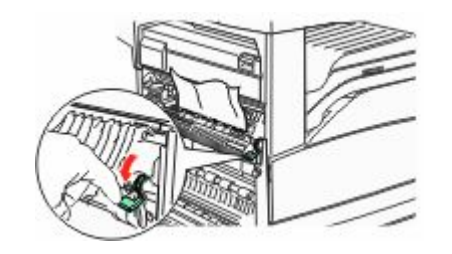

Примечание. Если застрявшая бумага сразу не сдвигается с места, прекратите тянуть. Нажмите вниз и потяните зеленый рычаг, чтобы упростить извлечение застрявшей бумаги. Убедитесь в том, что извлечены все обрывки бумаги.

3 Закройте дверцу А.

#### 4 Откройте дверцу F.

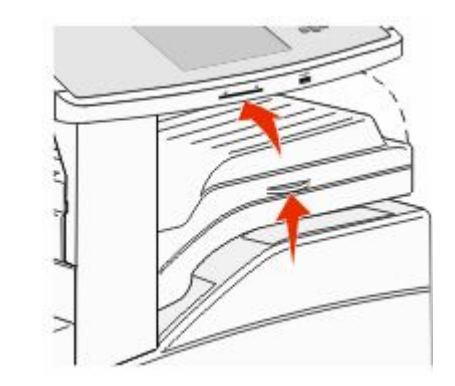

5 Извлеките замятую бумагу.

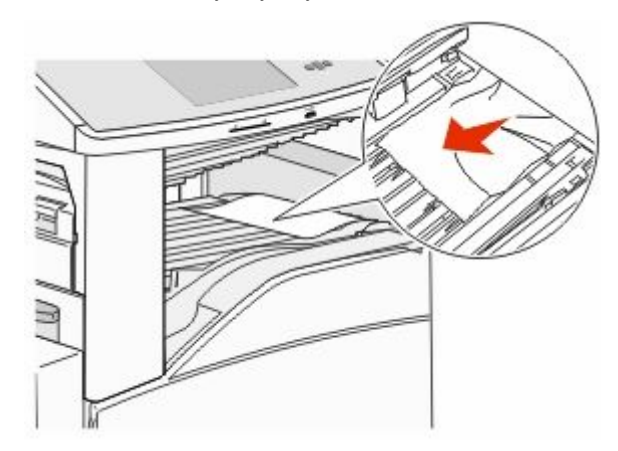

**6** Закройте дверцу F.

### 282 Застряла бумага

**1** Откройте дверцу F.

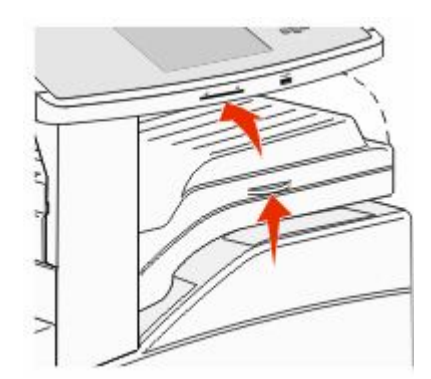

2 Извлеките замятую бумагу.

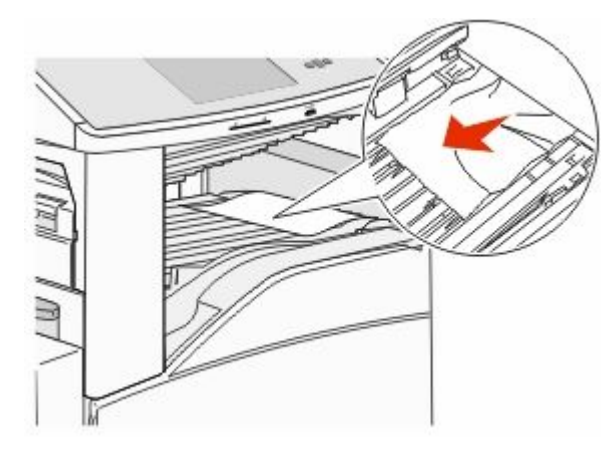

**3** Закройте дверцу F.

## 283, 289 Ошибки сшивателя

### 283 Застряла бумага

1 Поднимите дверцу Н.

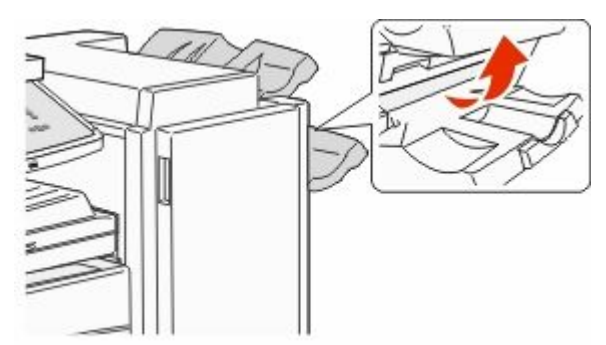

2 Извлеките замятую бумагу.

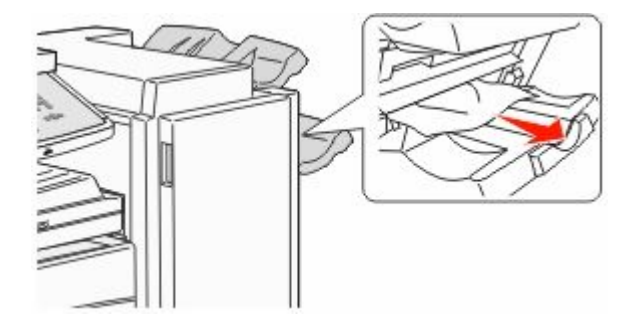

**3** Закройте дверцу Н.

### 289 Ошибка сшивателя

**1** Откройте дверцу G.

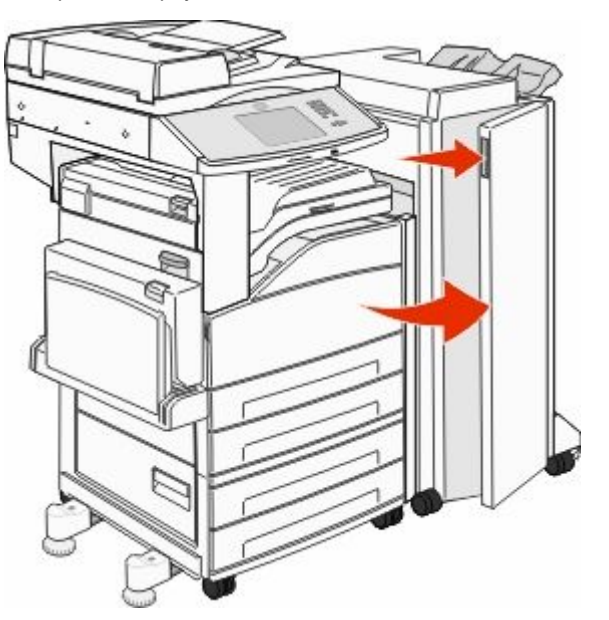

**2** Удерживая рычаг держателя кассеты со скобками, переместите держатель вправо.

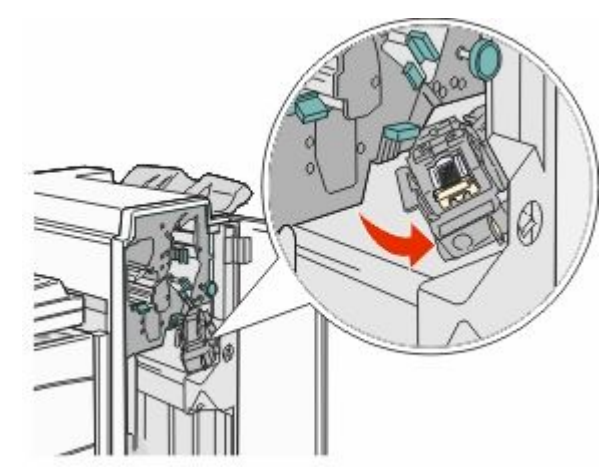

**3** Для извлечения картриджа со скобами с усилием потяните за цветной язычок.

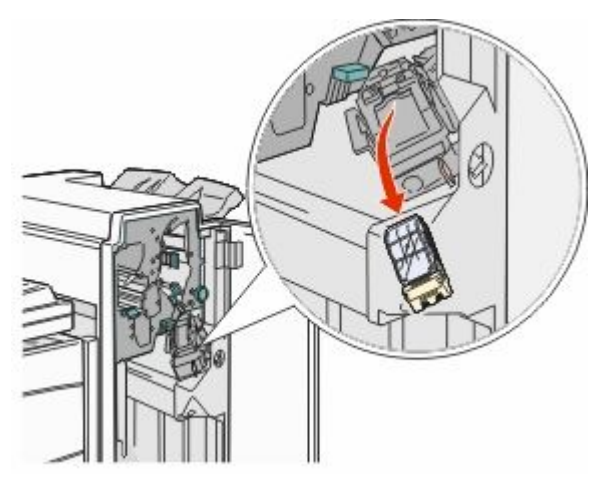

4 С помощью металлического язычка поднимите защитную крышку сшивателя, затем извлеките пластину скоб.

Эта пластина скоб непригодна для использования.

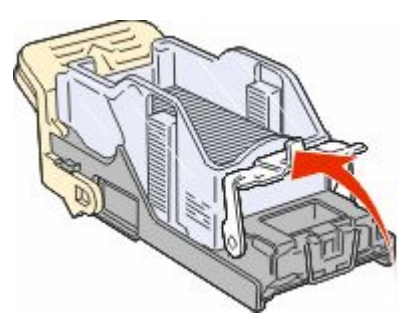

5 Просмотрите через прозрачную крышку внизу держателя картриджа, чтобы убедиться, что скрепки не застряли на входе. **6** Вставьте ограничитель прошивочных скоб на место, нажав на него до щелчка.

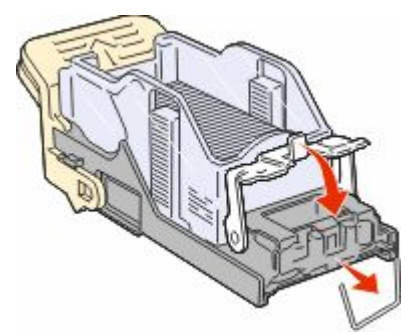

7 Нажмите на держатель картриджа до щелчка, чтобы плотно закрепить его в сшивателе.

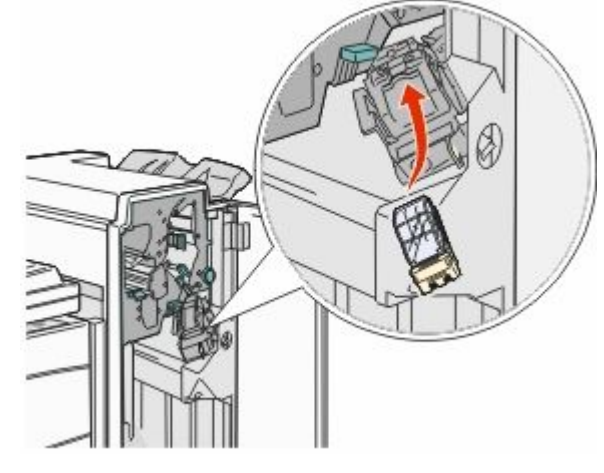

8 Закройте дверцу G.

Появится сообщение Загрузка блока прошивки. Выполняется процедура заправки сшивателя, обеспечивающая его нормальную работу.

## 28х Застряла бумага

#### 284 Застряла бумага

**1** Откройте дверцу F.

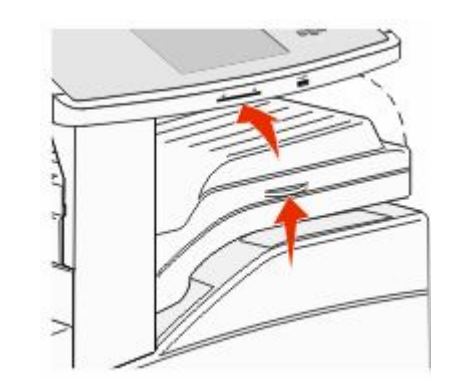

2 Извлеките замятую бумагу.

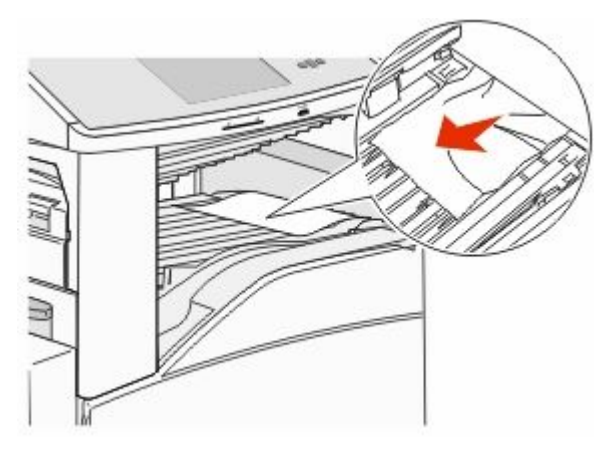

**3** Закройте дверцу F.

4 Откройте дверцу G.

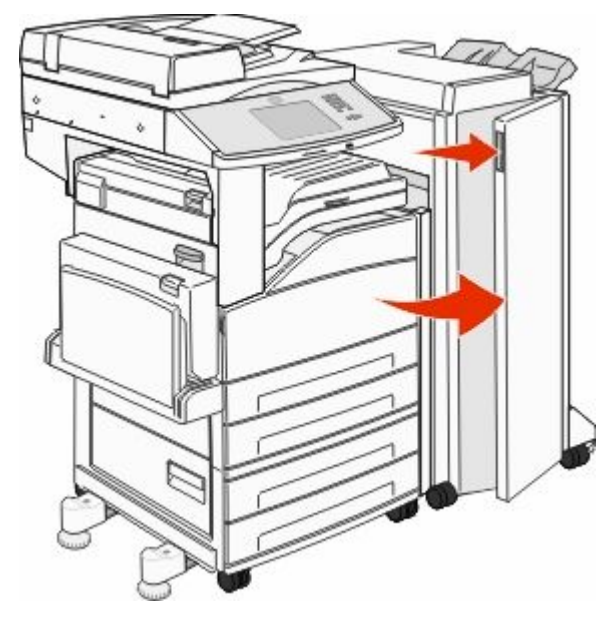

- 5 Извлеките замятую бумагу.
- 6 Закройте дверцу G.
- 7 Поднимите дверцу Н.

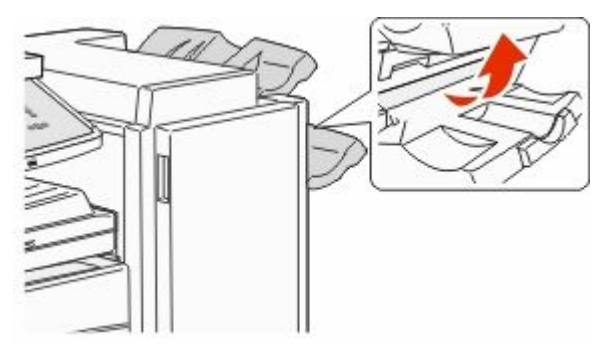

8 Извлеките замятую бумагу.

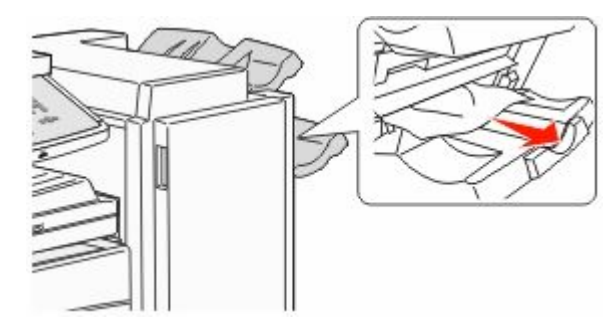

9 Закройте дверцу Н.

### 285-286 Застряла бумага

1 Поднимите дверцу Н.

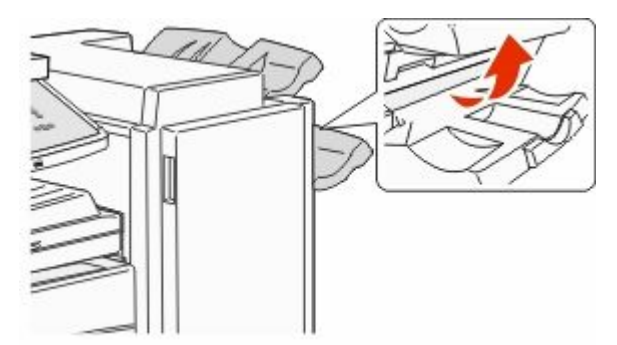

2 Извлеките замятую бумагу.

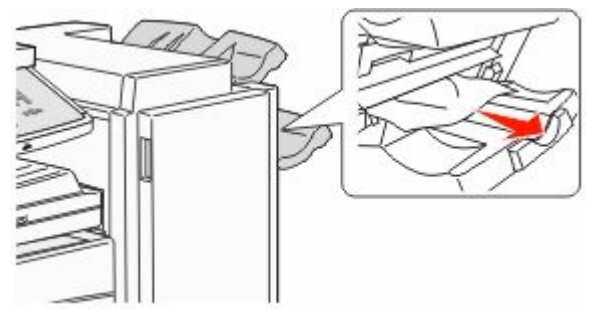

**3** Закройте дверцу Н.

### 287-288 Застряла бумага

**1** Откройте дверцу F.

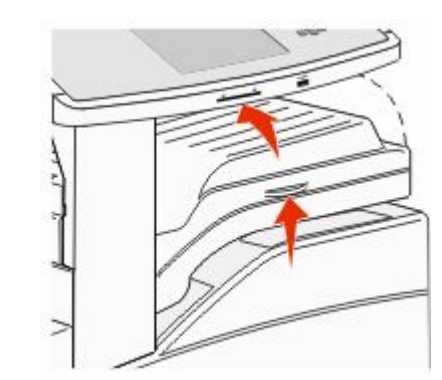

#### 2 Извлеките замятую бумагу.

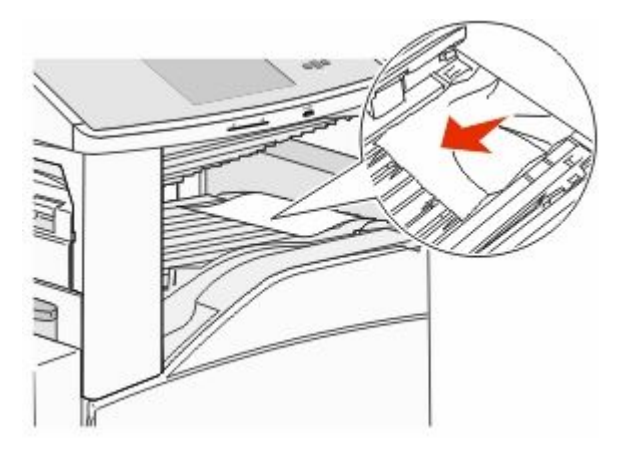

**3** Закройте дверцу F.

4 Откройте дверцу G.

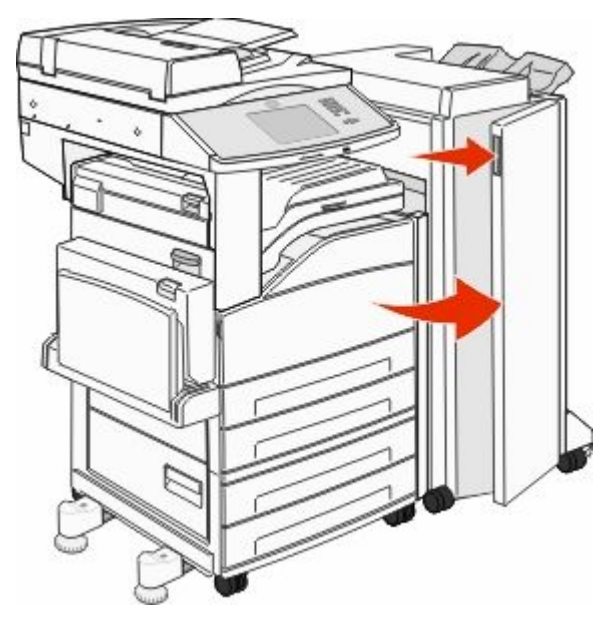

- 5 Извлеките замятую бумагу.
- 6 Закройте дверцу G.

## 290-294 Замятия бумаги

- 1 Полностью извлеките оригиналы из УАПД.
- 2 Поднимите защелку крышки УАПД.
- **3** Откройте крышку УАПД, затем извлеките всю замятую бумагу.

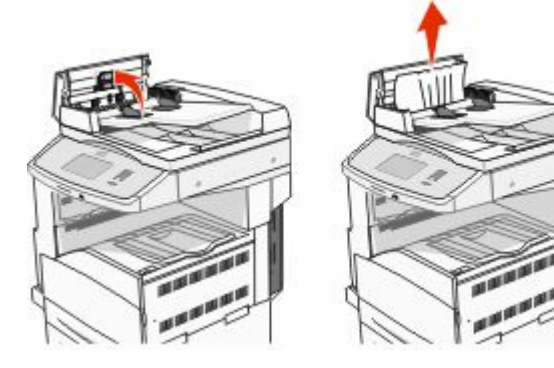

- 4 Поднимите защитную пластину.
- 5 Поверните колесо прокрутки бумаги влево, чтобы извлечь замятые листы.

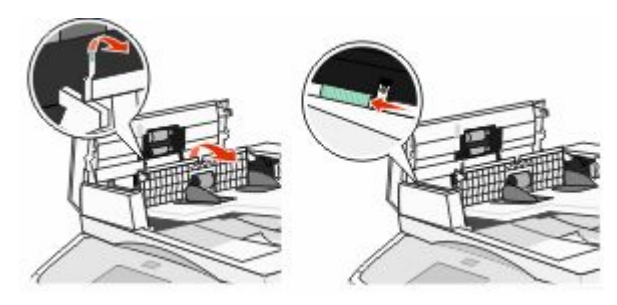

- 6 Закройте крышку УАПД.
- 7 Откройте крышку сканера и удалите замятую бумагу.

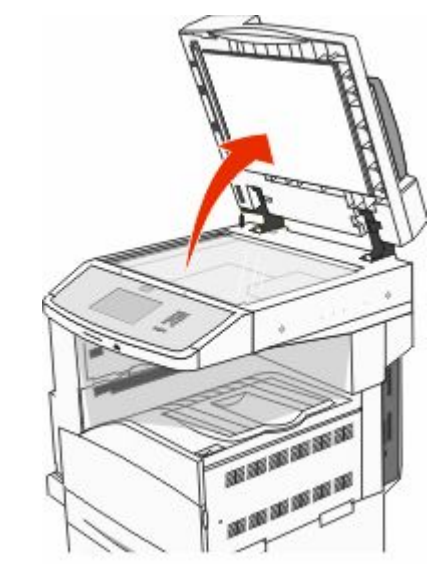

- 8 Закройте крышку сканера.
- 9 Нажмите Продолжить.

## 293 замятие бумаги

На принтер было отправлено задание сканирования, однако в устройстве автоматической подачи не был

обнаружен оригинал документа. Попробуйте воспользоваться одним из следующих способов.

- Нажмите **Продолжить**, если при появлении сообщения нет активных заданий сканирования. Сообщение исчезает.
- Нажмите Отмена задания, если сообщение отображается во время обработки задания сканирования. Задание отменяется, и сообщение исчезает.
- Нажмите Сканировать из устройства автоматической подачи, если активна функция восстановления после замятия. Сканирование из УАПД возобновляется со страницы, следующей за последней успешно отсканированной страницей.
- Нажмите Сканировать с планшета, если активная функция восстановления страниц после замятия. Сканирование возобновится со стекла сканера сразу же после успешного сканирования последней страницы.
- Нажмите Завершить задание без дальнейшего сканирования, если активна функция восстановления после замятия. Задание завершается на последней успешно отсканированной странице, но не отменяется. Успешно отсканированные страницы передаются по месту назначения: на копирование, передачу по факсу, электронной почте или FTP.
- Нажмите Перезапуск задания, если функция восстановления задания активна, и задание можно перезапустить. Сообщение исчезает. Запускается новое задание на сканирование с теми же параметрами, что и предыдущее задание.